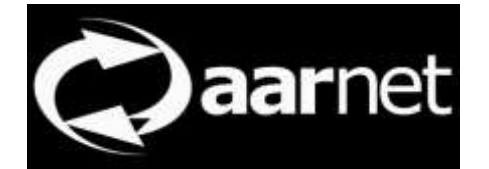

# eduroam Configuration Assistant Tool User Guide

Author: Neil Witheridge

Date: 2nd November 2017 Version: 0.01

#### **About This Guide**

This guide contains information for eduroam Users of the eduroam Configuration Assistant Tool (CAT). Access to the functionality described does not require authentication.

The eduroam CAT provides for standardised, best-practice end-user device configuration.

Apart from providing an efficient alternative to end-users performing manual configuration or relying on operating systems 'native' 802.1x configuration, and associated need for institutional eduroam administrators to provide instructions on their eduroam webpages, the scripts generated by CAT ensure that mutual authentication - home institution RADIUS server authentication as well as user authentication - is performed. This is a critical security requirement for use of eduroam.

This document describes how users access CAT generated scripts via the CAT website. In practice, institutional admins may download scripts and provide them locally also. Location of those scripts will then be documented on the institutional eduroam webpage.

#### Contents

| Accessing the CAT Service          | 2 |
|------------------------------------|---|
| Selecting Your Institution         | 2 |
| Downloading a Configuration Script | 4 |
| Using Configuration Scripts        | 5 |

### Accessing the CAT Service

The eduroam CAT service is available at

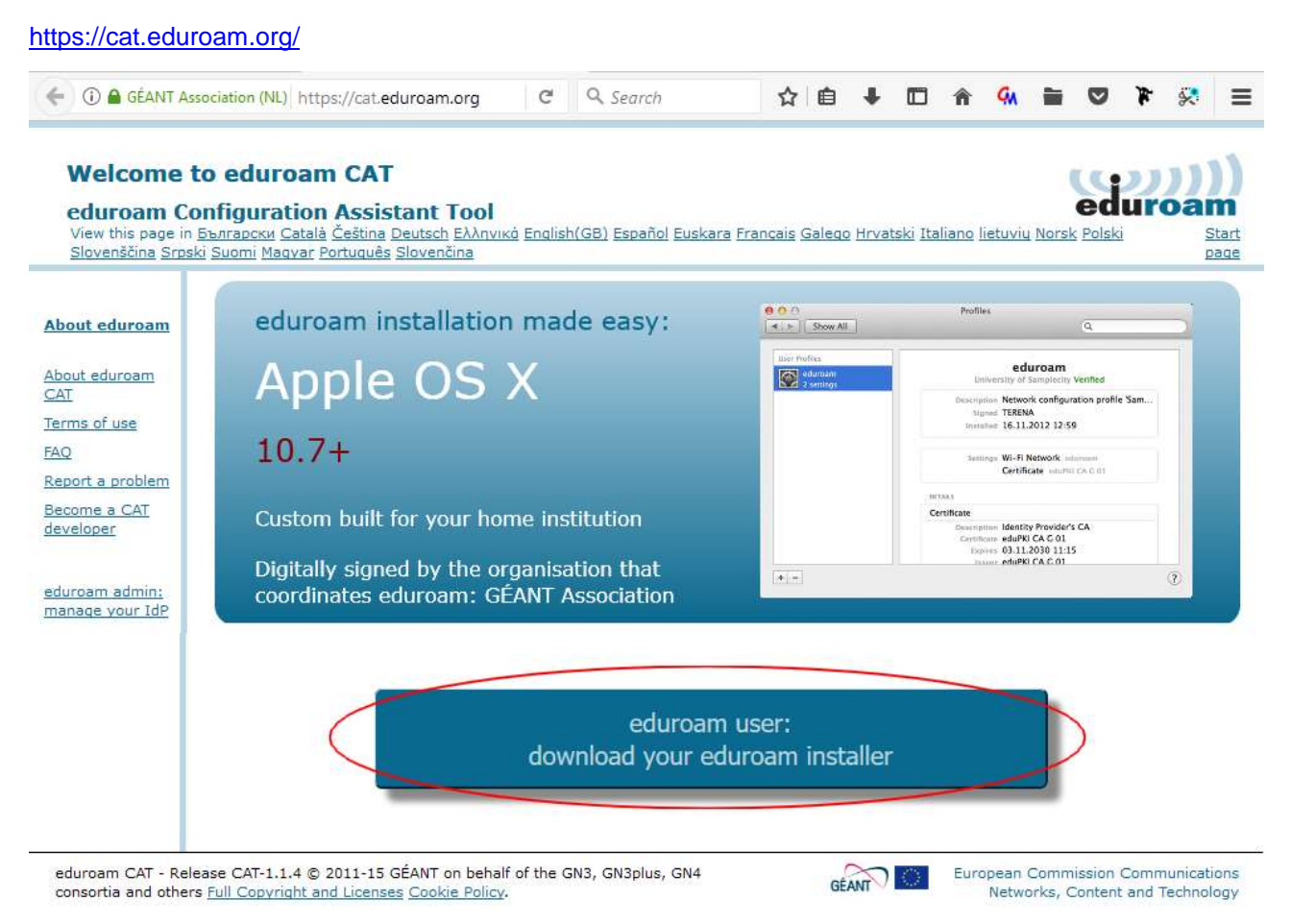

Users click on the "eduroam user: download your eduroam installer" link

#### **Selecting Your Institution**

Selection of the home institution is required, and this is assisted by the location awareness of eduroam CAT.

With location awareness enabled, eduroam AU users should be presented with a display of AU institutions.

| Pierre institution<br>Next you institution                | (8              |
|-----------------------------------------------------------|-----------------|
| AARONET Phy Ltd<br>Assertative To http:                   |                 |
| University of Taremania<br>Available 17 Inc.              | State and       |
| The University of Sydney<br>Average 1000                  |                 |
| Victoria University<br>Avenues (1)                        | VICTORIA        |
| The University of Queenstand<br>Australia 2010            |                 |
| Queensland University of Technology<br>destrate (17) inc. | QUT             |
| Deakin University<br>Avenues                              |                 |
| Federation University<br>Australia                        | Federation \$\$ |
| (n                                                        | sie .           |
| s resp. also realizable in real or the last               |                 |
| licitie me new accumulty uning HTM,S Geo                  | Lecality        |
| Shoo institutions in Asstralia - three of a               | outlins         |

Alternatively, users can enter their institution name in the search field

Note that a user's institution must have registered to use CAT to be displayed and be selectable, and have scripts available for download

Upon selection of the institution, the download corresponding to the OS being used to access CAT is displayed.

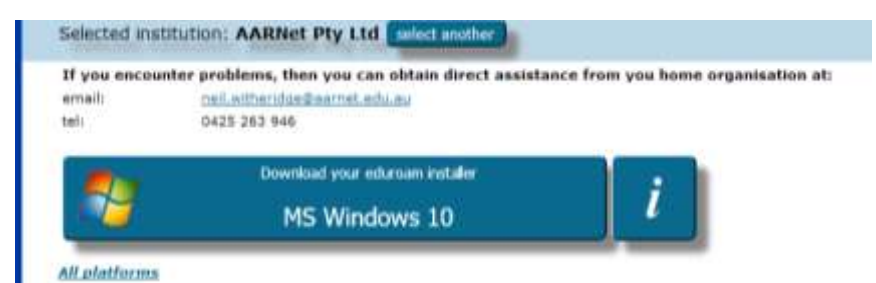

The full list of scripts can be displayed also, and any one of them downloaded.

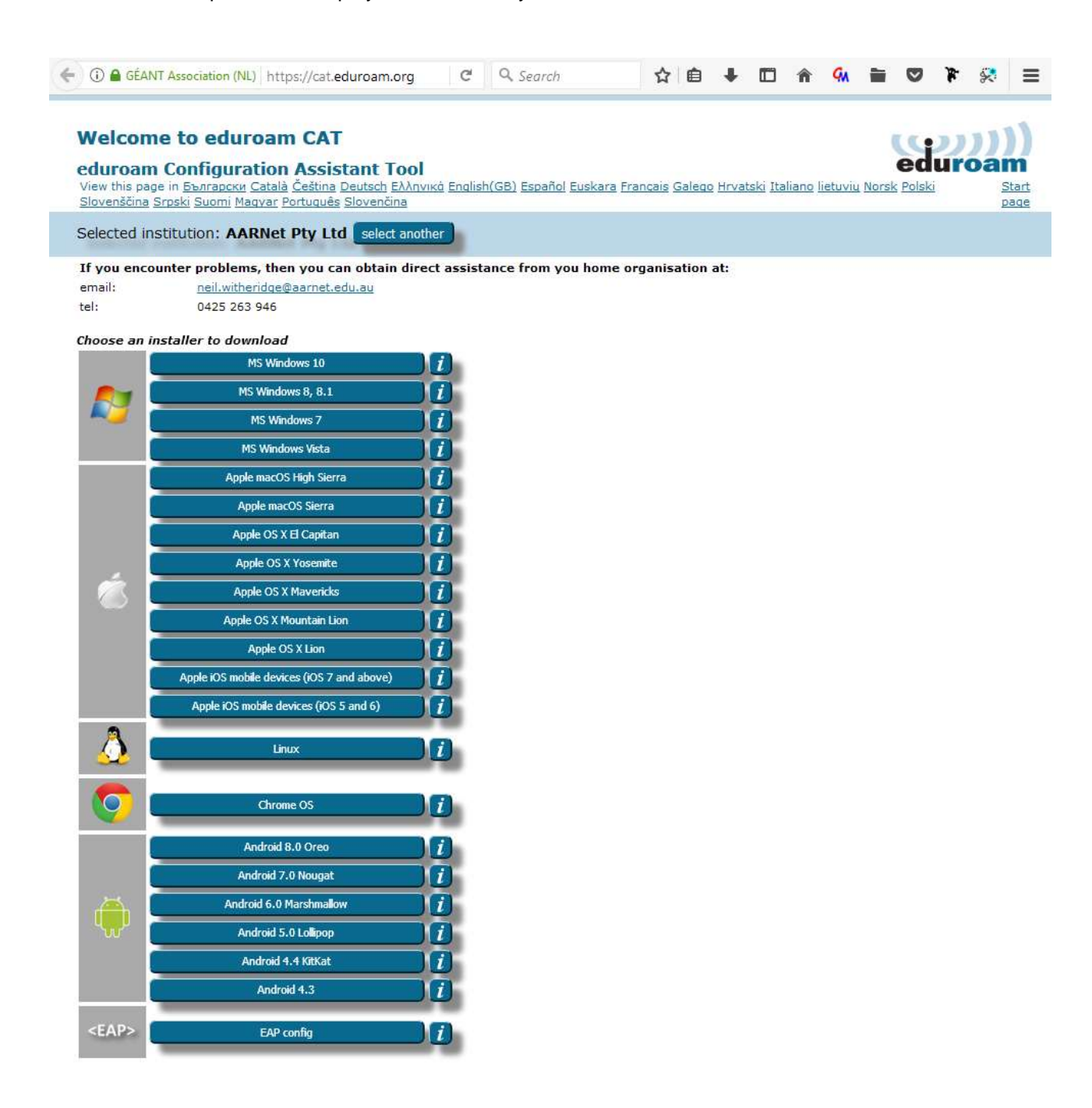

#### **Downloading a Configuration Script**

When a link e.g. Apple OS X Lion is pressed, the recommended authentication method is displayed

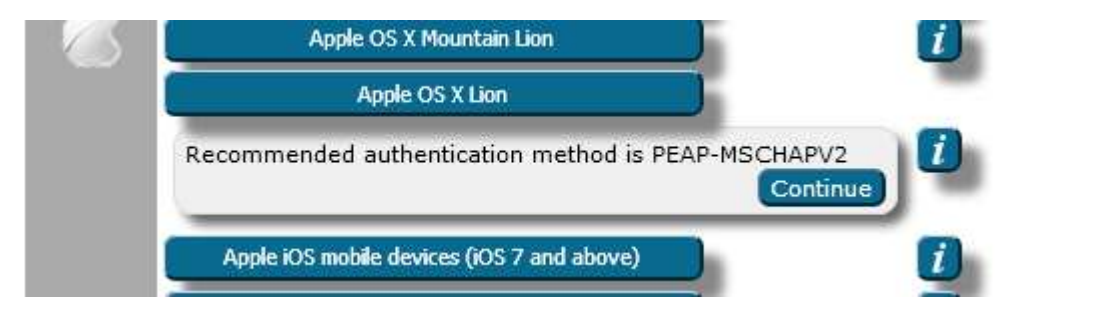

Note that a challenge response protocol such as MSCHAPV2 is much preferred to a password transfer protocol such as PAP.

When the [Continue] button is pressed, a welcome message is displayed and a download prompt is provided (exact appearance dependent on your browser, below is prompt from Firefox on Windows 10)

| weicome to ed                                                                                                    | uroam CAT                                                                                                    |                                                                                                    |                                                                                           |                                                      |                                        |                            | edu        | )))<br>roan     |
|----------------------------------------------------------------------------------------------------|----------------------------------------------------------------------------------------------------|----------------------------------------------------------------------------------------------------|-------------------------------------------------------------------------------------------|------------------------------------------------------|----------------------------------------|----------------------------|------------|-----------------|
| View this page in <u>Българс</u><br>Slovenščina <u>Srpski Suomi</u>                                                                           | Fation ASSIStant 1001<br>κι Català Čeština Deutsch Ελληνι<br>Maqvar Portuquês Slovenčina                                                                                                    | κά English(GB) Espa                                                                                                    | añol Euskara Franç                                                                        | ais <u>Galego</u> Hrvat                              | <u>ski Italian</u>                     | o <u>lietuvių</u> No       | rsk Polski | <u>St</u><br>pa |
| Selected institution: <b>/</b>                                                                                                    | ARNet Pty Ltd select anoth                                                                                                    | er                                                                                                    |                                                                                           |                                                      |                                        |                            |            |                 |
| If you encounter probl                                                                                                    | ems, then you can obtain direc                                                                                                    | ct assistance fron                                                                                                    | n you home orga                                                                           | nisation at:                                         |                                        |                            |            |                 |
| email: <u>neil.w</u><br>el: 0425 :                                                                                                    | <u>theridge@aarnet.edu.au</u><br>263 946                                                                                                    |                                                                                                    |                                                                                           |                                                      |                                        |                            |            |                 |
| Velcome aboard the er                                                                                                    | luroam user community!                                                                                                    |                                                                                                    |                                                                                           |                                                      |                                        |                            |            |                 |
| Your download will st                                                                                                    | art shortly. In case of problems                                                                                                    | with the automat                                                                                                    | tic download plea                                                                         | ase use this dir                                     | ect link.                              |                            |            |                 |
| ear user from AARNet F                                                                                                    | ere shorely. In case of problems                                                                                                    | , men ene automa                                                                                                    |                                                                                           |                                                      |                                        |                            |            |                 |
| ve would like to warmly<br>Iternet access resource<br>Inpletely free of charg                                                                 | welcome you among the sever<br>s on thousands of universities,                                                                                                    | ral million users of<br>, research centres                                                                                                    | eduroam! From i<br>and other places                                                       | now on, you wi<br>all over the g                     | ll be able<br>obe. All c               | to use<br>f this           |            |                 |
|                                                                                                    | ei                                                                                                    |                                                                                                    |                                                                                           |                                                      |                                        |                            |            |                 |
| ow that you have down<br>icinity and enter your u<br>e online!                                                                                | e:<br>nloaded and installed a client o<br>ser credentials (this is our fanc                                                                                                    | onfigurator, all you<br>y name for 'userna                                                                                                    | u need to do is fir<br>ame and passwo                                                     | nd an eduroam<br>rd' or 'personal                    | hotspot<br>certificat                  | in your<br>:e') - and      |            |                 |
| low that you have dow<br>icinity and enter your u<br>e online!<br>hould you have any pro<br>iagnose the problem an                            | er<br>nloaded and installed a client o<br>ser credentials (this is our fanc<br>oblems using this service, pleas<br>nd help you out. You can reach                                                                                                    | onfigurator, all you<br>y name for 'userna<br>se always contact<br>them via the mea                                                                                                    | u need to do is fir<br>ame and passwo<br>the helpdesk of <i>i</i><br>ns shown above.      | nd an eduroam<br>rd' or 'personal<br>AARNet Pty Ltd. | hotspot<br>certificat<br>They wil      | in your<br>e') - and<br>I  |            |                 |
| ow that you have down<br>icinity and enter your u<br>e online!<br>hould you have any pro<br>iagnose the problem an<br><u>ack to downloads</u> | er<br>nloaded and installed a client o<br>ser credentials (this is our fanc<br>oblems using this service, pleas<br>nd help you out. You can reach<br>Opening eduroam-OS_X-APL.m                                                                                                    | onfigurator, all you<br>y name for 'userna<br>se always contact<br>them via the mean<br>obileconfig                                                                                                  | u need to do is fir<br>ame and passwo<br>the helpdesk of /<br>ns shown above.             | nd an eduroam<br>rd' or 'personal<br>AARNet Pty Ltd. | hotspot<br>certificat<br>They wil<br>X | in your<br>œ') - and<br>I  |            |                 |
| ow that you have dow<br>icinity and enter your u<br>e online!<br>hould you have any pro<br>iagnose the problem an<br><u>ack to downloads</u>  | er<br>nloaded and installed a client o<br>ser credentials (this is our fanc<br>oblems using this service, pleas<br>nd help you out. You can reach<br>Opening eduroam-OS_X-APL.m<br>You have chosen to oper                                                                                                    | onfigurator, all you<br>y name for 'userna<br>se always contact<br>them via the mean<br>obileconfig<br>n:                                                                                            | u need to do is fir<br>ame and passwo<br>the helpdesk of A<br>ns shown above.             | nd an eduroam<br>rd' or 'personal<br>WARNet Pty Ltd. | hotspot<br>certificat<br>They wil<br>X | in your<br>e') - and<br>I  |            |                 |
| ow that you have dow<br>icinity and enter your u<br>e online!<br>hould you have any pro<br>iagnose the problem an<br><u>ack to downloads</u>  | er<br>nloaded and installed a client o<br>ser credentials (this is our fanc<br>oblems using this service, pleas<br>nd help you out. You can reach<br>Opening eduroam-OS_X-APL.m<br>You have chosen to oper                                                                                                    | onfigurator, all you<br>y name for 'userna<br>e always contact<br>them via the mea<br>obileconfig<br>n:<br><b>PL.mobileconfig</b>                                                                    | u need to do is fir<br>ame and passwo<br>the helpdesk of A<br>ns shown above.             | nd an eduroam<br>rd' or 'personal<br>WARNet Pty Ltd. | hotspot<br>certificat<br>They wil      | in your<br>æ') - and<br>I  |            |                 |
| low that you have dow<br>icinity and enter your u<br>e online!<br>hould you have any pro<br>iagnose the problem an<br>ack to downloads        | e:<br>nloaded and installed a client o<br>ser credentials (this is our fanc<br>oblems using this service, pleas<br>nd help you out. You can reach<br>Opening eduroam-OS_X-APL.m<br>You have chosen to oper<br>deduroam-OS_X-Al<br>which is: mobileco                                                                                | onfigurator, all you<br>y name for 'userna<br>ee always contact<br>them via the mean<br>obileconfig<br>n:<br><b>PL.mobileconfig</b><br>nfig File (11.5 KB                                            | u need to do is fir<br>ame and passwo<br>the helpdesk of <i>i</i><br>ns shown above.<br>) | nd an eduroam<br>rd' or 'personal<br>AARNet Pty Ltd. | hotspot<br>certificat<br>They wil      | in your<br>:e') - and<br>I |            |                 |
| low that you have dow<br>icinity and enter your u<br>e online!<br>hould you have any pro<br>iagnose the problem an<br>tack to downloads       | er<br>nloaded and installed a client of<br>ser credentials (this is our fance<br>oblems using this service, pleas<br>nd help you out. You can reach<br>Opening eduroam-OS_X-APL.me<br>You have chosen to oper<br>C eduroam-OS_X-All<br>which is: mobileco<br>from: https://cat.ed                                                   | onfigurator, all you<br>y name for 'userna<br>e always contact<br>them via the mean<br>obileconfig<br>n:<br><b>PL.mobileconfig</b><br>nfig File (11.5 KB<br>duroam.org                               | u need to do is fir<br>ame and passwo<br>the helpdesk of A<br>ns shown above.             | nd an eduroam<br>rd' or 'personal<br>NARNet Pty Ltd. | hotspot<br>certificat<br>They wil      | in your<br>re') - and<br>I |            |                 |
| low that you have dow<br>icinity and enter your u<br>e online!<br>hould you have any pro<br>iagnose the problem an<br>ack to downloads        | er<br>nloaded and installed a dient of<br>ser credentials (this is our fance)<br>oblems using this service, pleas<br>nd help you out. You can reach<br>Opening eduroam-OS_X-APL.m<br>You have chosen to oper<br>eduroam-OS_X-AI<br>which is: mobileco<br>from: https://cat.ed                                                       | onfigurator, all you<br>y name for 'userna<br>se always contact<br>them via the mean<br>obileconfig<br>n:<br><b>PL.mobileconfig</b><br>nfig File (11.5 KB<br>duroam.org<br>with this file?           | u need to do is fir<br>ame and passwo<br>the helpdesk of <i>i</i><br>ns shown above.<br>) | nd an eduroam<br>rd' or 'personal                    | hotspot<br>certificat<br>They wil      | in your<br>:e') - and<br>I |            |                 |
| low that you have dow<br>icinity and enter your u<br>e online!<br>hould you have any pro<br>iagnose the problem an<br>tack to downloads       | eri<br>nloaded and installed a client of<br>ser credentials (this is our fance<br>oblems using this service, pleas<br>nd help you out. You can reach<br>Opening eduroam-OS_X-APL.m<br>You have chosen to oper<br>C eduroam-OS_X-All<br>which is: mobileco<br>from: https://cat.ed<br>What should Firefox do<br>Open with B          | onfigurator, all you<br>y name for 'userna<br>ise always contact<br>them via the meai<br>obileconfig<br>n:<br><b>PL.mobileconfig</b><br>nfig File (11.5 KB<br>duroam.org<br>with this file?<br>rowse | u need to do is fir<br>ame and passwo<br>the helpdesk of <i>i</i><br>ns shown above.      | nd an eduroam<br>rd' or 'personal                    | hotspot<br>certificat<br>They wil      | in your<br>re') - and      |            |                 |
| low that you have dow<br>icinity and enter your u<br>e online!<br>hould you have any pro<br>iagnose the problem an<br>ack to downloads        | eri<br>nloaded and installed a client of<br>ser credentials (this is our fance<br>oblems using this service, pleas<br>nd help you out. You can reach<br>Opening eduroam-OS_X-APL.m<br>You have chosen to oper<br>eduroam-OS_X-APL<br>which is: mobileco<br>from: https://cat.ed<br>What should Firefox do<br>Open with              | onfigurator, all you<br>y name for 'userna<br>se always contact<br>them via the mean<br>obileconfig<br>n:<br><b>PL.mobileconfig</b><br>nfig File (11.5 KB<br>duroam.org<br>with this file?<br>rowse  | u need to do is fir<br>ame and passwo<br>the helpdesk of <i>i</i><br>ns shown above.      | nd an eduroam<br>rd' or 'personal                    | hotspot<br>certificat<br>They wil      | in your<br>'e') - and<br>I |            |                 |
| low that you have dow<br>icinity and enter your u<br>ve online!<br>Should you have any pro<br>liagnose the problem an<br>Back to downloads    | er<br>nloaded and installed a client of<br>ser credentials (this is our fance<br>oblems using this service, pleas<br>nd help you out. You can reach<br>Opening eduroam-OS_X-APL.me<br>You have chosen to oper<br>eduroam-OS_X-APL<br>which is: mobileco<br>from: https://cat.ed<br>What should Firefox do<br>Open with<br>Save File | onfigurator, all you<br>y name for 'userna<br>ise always contact<br>them via the mean<br>obileconfig<br>n:<br><b>PL.mobileconfig</b><br>nfig File (11.5 KB<br>duroam.org<br>with this file?<br>rowse | u need to do is fir<br>ame and passwo<br>the helpdesk of <i>i</i><br>ns shown above.      | nd an eduroam<br>rd' or 'personal                    | hotspot<br>certificat<br>They wil      | in your<br>re') - and      |            |                 |

Click on Save File (unless advised to do otherwise in the instructions provided - see the next section).

## **Using Configuration Scripts**

The way in which scripts are applied is dependent on the end-user device type,

The information button on the installer download page describes how to execute the configuration script on each platform covered.

For example, if the information button to the right of the link to the Apple OS X Lion script is pressed, the instructions displayed are

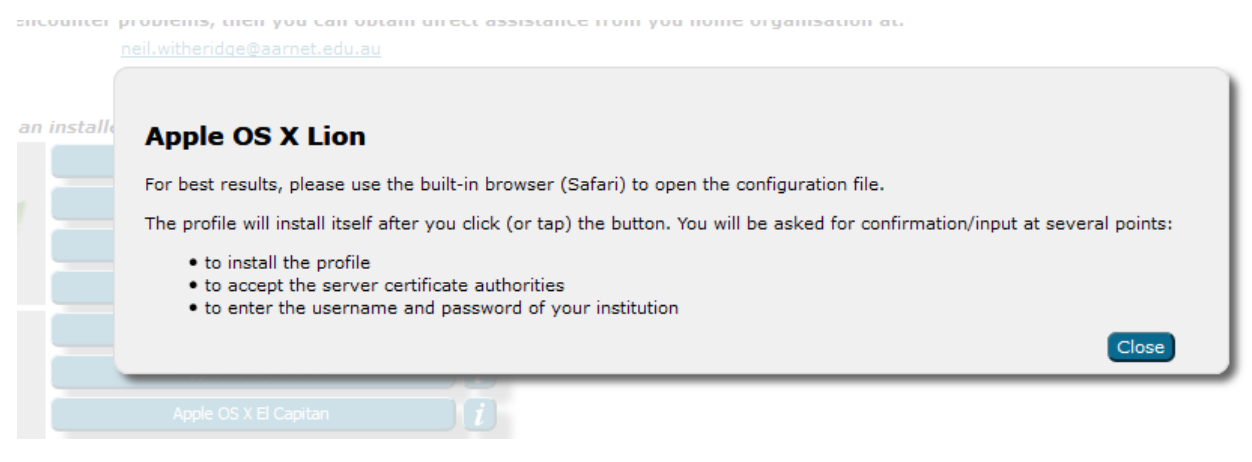

Feedback on this document should be emailed to support@eduroam.edu.au